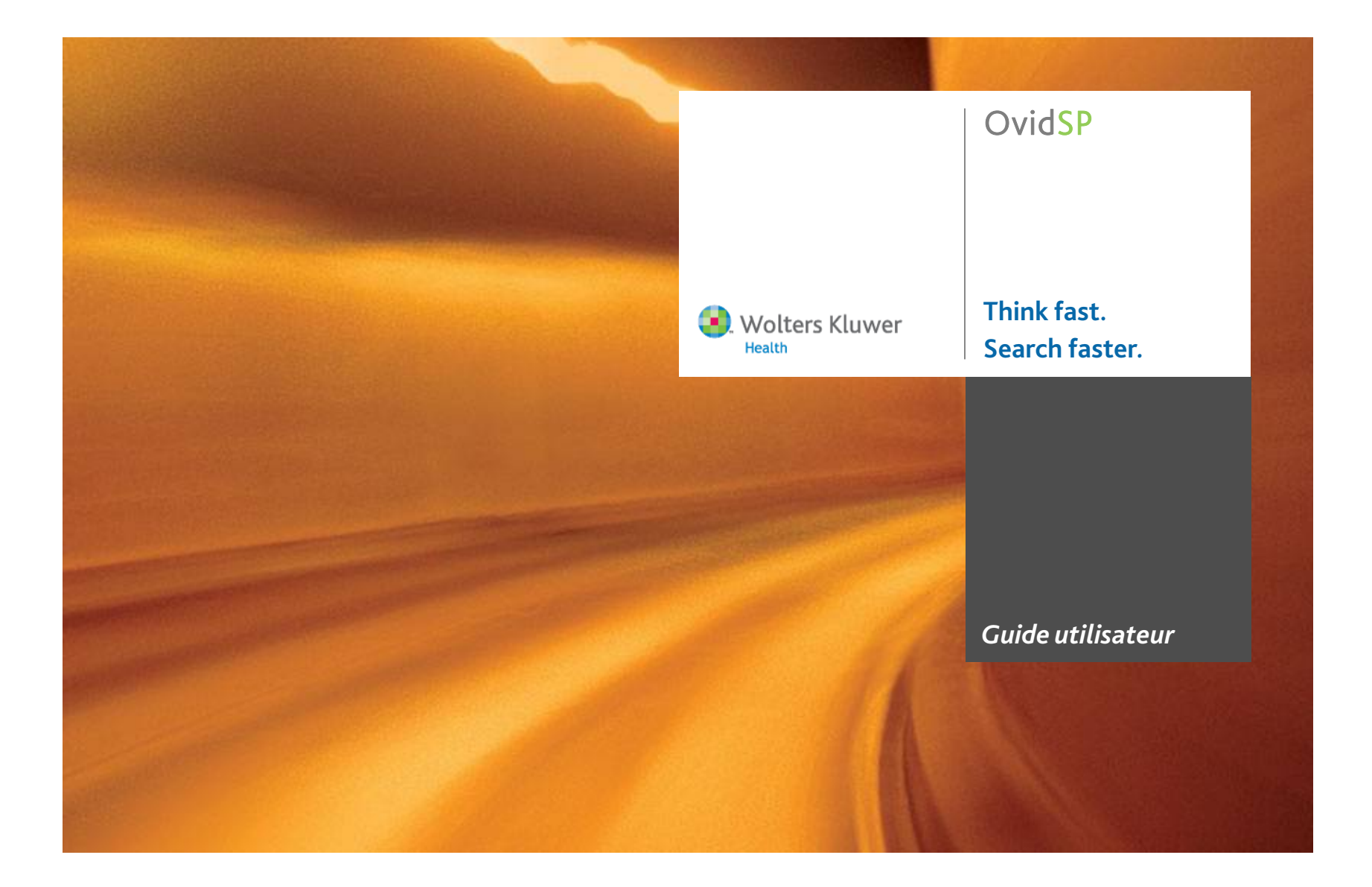

# TABLE DES MATIÈRES

| Mise en route                                  | U  |
|------------------------------------------------|----|
| Navigateur requis1                             | l  |
| Accéder à OvidSP2                              | [  |
| Sélectionner une ressource4                    | [  |
| LANCER UNE RECHERCHE                           |    |
| Page principale5                               | I  |
| Options de l'onglet Recherche5                 | 1  |
| DÉVELOPPER UNE STRATÉGIE DE RECHERCHE          | 1  |
| Combiner des listes de résultats 11            | L  |
| Supprimer des listes de résultats 12           | I  |
| Limites de la base de données 13               | 1  |
| ENREGISTRER UNE RECHERCHE DANS OVIDSP          | c  |
| Enregistrer des recherches dans OvidSP 15      | u  |
| Créer une Alerte DSI 16                        |    |
| Affichage des profils sauvegardés 17           | p  |
| Options des profils sauvegardés                | m  |
| Exécuter un profil de recherche sauvegardé     | n  |
| Exécuter une Alerte DSI 19                     | es |
| Copier un profil sauvegardé 20                 |    |
| Supprimer un profil sauvegardé 20              | K  |
| Renommer un profil sauvegardé 21               | s  |
| Modifier un profil sauvegardé 21               | p  |
| Modifier une Alerte DSI 22                     | d  |
| Afficher un profil sauvegardé 22               | st |
| Envoyer par courrier électronique un lien vers |    |
| une alerte/profil sauvegardé 23                | 76 |
| Afficher un historique d'Alerte DSI 23         | 7  |

| UTILISER LES RÉSULTATS                                                                                                    |  |
|----------------------------------------------------------------------------------------------------|--|
| Affichage des résultats de la recherche 25                                                                                                    |  |
| Affichage des références 26                                                                                                    |  |
| Affichage des résumés en ligne 27                                                                                                    |  |
| Annoter des références 27                                                                                                    |  |
| Personnaliser l'affichage 28                                                                                                    |  |
| Aide de recherche                                                                                                    |  |
| Gestionnaire des résultats 29                                                                                                    |  |
| L'EXPÉRIENCE OVID                                                                                                    |  |
| Experience OvidSP                                                                                                    |  |
| A propos d'Ovid 32                                                                                                    |  |
| Copyright © 2008 Wolters Kluwer Health/Ovid. Tous droits réservés.                                                                                                    |  |
| Wolters Kluwer Health/Ovid et OvidSP sont des marques déposées.<br>Le contenu de ce document peut être modifié sans préavis. Aucune<br>partie de ce document ne peut être reproduite ou transmise, de quelque<br>nanière ou par quelque moyen que ce soit, électronique ou mécanique,<br>notamment par photocopie, à toute fin que ce soit, sans l'autorisation<br>explicite par écrit de Wolters Kluwer Health/Ovid.                                 |  |
| Le présent document est fourni à titre d'information seulement. Wolters<br>Kluwer Health/Ovid ne présente aucune garantie, de quelque type que<br>se soit, concernant les logiciels et produits OvidSP. Les logiciels OvidSP<br>sont la propriété exclusive de Wolters Kluwer Health/Ovid et sont<br>protégés par les lois américaines et internationales régissant les droits<br>d'auteur. L'usage des logiciels est soumis aux termes et conditions |  |

d'auteur. L'usage des logiciels est soumis aux termes et conditions stipulés dans le contrat de licence correspondant. En installant les logiciels sur des ordinateurs locaux ou en y accédant en ligne, vous reconnaissez accepter ces termes et conditions.

7 novembre 2007

S.Wolters Kluwer Ovid

i

# NAVIGATEUR REQUIS

Pour pouvoir utiliser OvidSP, vous devez avoir l'un des navigateurs suivants :

- Internet Explorer 6 ou toute version supérieure (Internet Explorer 7 est recommandé)
- Firefox 2.x ou toute version supérieure
- Netscape 8.0.2 ou toute version supérieure (Netscape 9.x est recommandé)

En outre, pour un usage optimal, nous vous recommandons de procéder comme décrit ci-dessous.

- Désactivez le dispositif de blocage de fenêtres intempestives du navigateur pour autoriser les fenêtres contextuelles sur http://ovidsp.ovid.com/.
- 6 Installez le plug-in Adobe Acrobat Reader pour pouvoir ouvrir les fichiers PDF.
- Installez un plug-in pour permettre la lecture de fichiers vidéo (.mpeg, .mov, .avi) et audio (wav) ainsi que d'autres formats multimédias courants (QuickTime ou Windows Media Player)).
- <sup>6</sup> Réglez la résolution de votre ecran entre 1024 x 768 pixels et 1280 x 1024 pixels.

Pour plus d'informations sur les paramètres de navigateur à utiliser avec OvidSP, contactez le service clientèle d'Ovid en envoyant un message à l'adresse support@ovid.com.

1

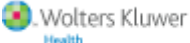

er Ovid

# ACCÉDER À OVIDSP

Accédez à OvidSP à partir d'une page du site de votre institution ou d'une URL communiquée par l'administrateur de votre site. La page de bienvenue dans OvidSP s'affiche.

# Connexion à OvidSP

- 1. Saisissez votre nom d'utilisateur.
- 2. Saisissez votre mot de passe.
- 3. Cliquez sur le bouton Démarrer OvidSP.
- Le nom d'utilisateur et le mot de passe respectent la casse.

## **Connexion via Athens**

Cliquez sur le lien Connexion Athens. OvidSP affiche la page Point d'authentification Athens.

- 1. Saisissez votre nom d'utilisateur.
- 2. Saisissez votre mot de passe.
- 3. Cliquez sur le lien Connexion.

🛸 Les noms d'utilisateur et les mots de passe respectent la casse. Seules les informations d'authentification Athens peuvent être saisies dans cette page.

Athens vous connecte et démarre une session OvidSP.

Si vous avez oublié vos nom utilisateur et mot de passe Athens, veuillez contacter votre administrateur de site.

2

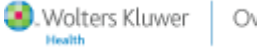

Ovid

| Wolters Kluwer    | OvidSP                                                                                         | Help                                                      |
|-------------------|------------------------------------------------------------------------------------------------|-----------------------------------------------------------|
| Welcome to OvidSP |                                                                                                | Athens Login Institutional Login                          |
|                   | To start a session with 1<br>• Enter your user ID a<br>• Click the "Start Ovic<br>LOGIN<br>ID: | DvidSP:<br>nd password below<br>SP' button once<br>enlaso |
|                   | Password:                                                                                      | •••••                                                     |
|                   |                                                                                                | Start OvidSP >> {hr                                       |

| Athens Authentication Poir      | nt                   |                                |
|---------------------------------|----------------------|--------------------------------|
| Username:                       | enlaso               |                                |
| Password:                       | •••••                |                                |
|                                 | Login                |                                |
| Alternat                        | ive login Login help |                                |
|                                 |                      |                                |
| support@ovid.com   Contact Ovid |                      | Athens is a service of Eduserv |

## **Connexion via Shibboleth**

Cliquez sur le lien Connexion institutionnelle. OvidSP affiche la page Connexion institutionnelle.

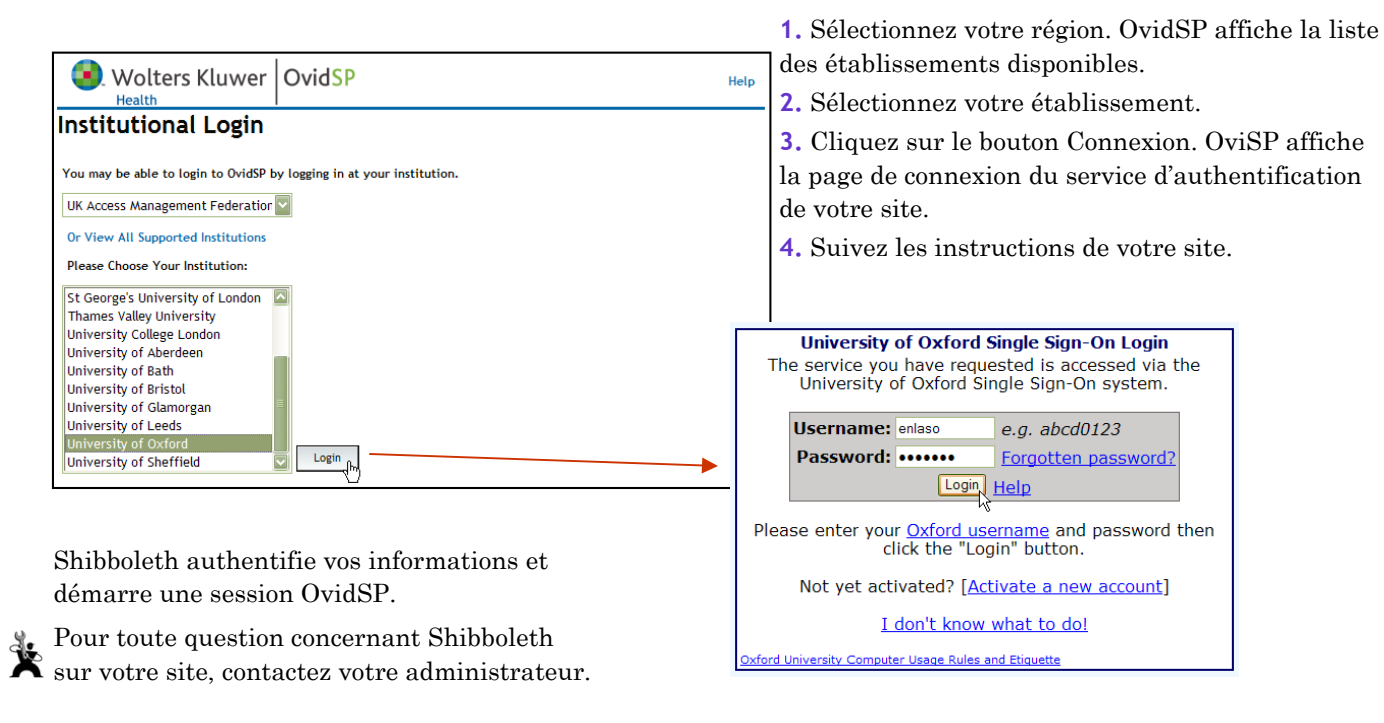

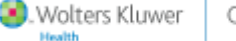

Ovid

3

# Sélectionner une Ressource

La page Sélectionner une base de données affiche toutes les ressources auxquelles votre site est abonné.

- Pour en savoir plus sur une ressource avant de la sélectionner, cliquez sur l'icône d'information correspondante.
- OvidSP affiche alors un guide de la base
- de données dans une nouvelle fenêtre.
- Pour rechercher une ressource unique, cliquez sur son nom.
- 6 Pour rechercher plusieurs ressources (bases de données, journaux et livres), cochez les cases correspondantes, puis cliquez sur le bouton Ouvrir les ressources sélectionnées.

NovidSP est limité à 120 segments lors d'une recherche multibases afin d'éviter le ralentissement de votre session.

Sélectionnez une ou plusieurs ressources. OvidSP ouvre alors une session sur la page de recherche principale.

4

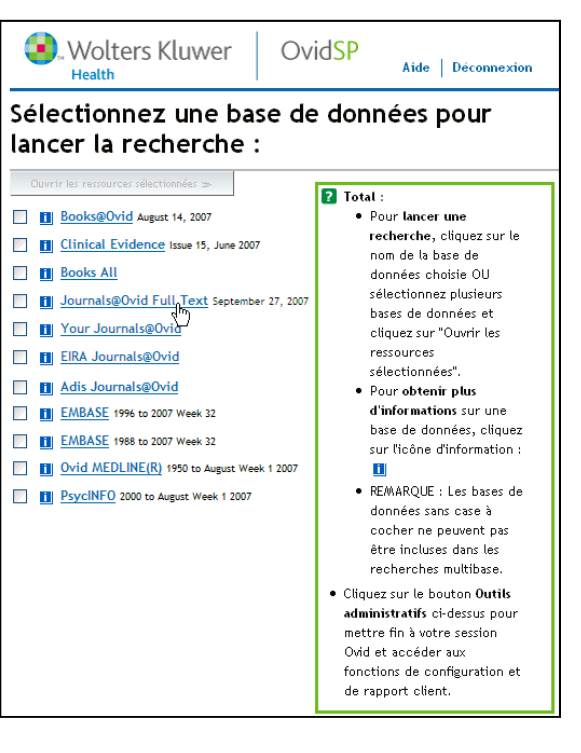

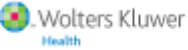

Ovid

# PAGE PRINCIPALE

a. Autres ressources : changez de base de données,

de revues ou de livres pour effectuer votre recherche.

**b.** Options de session : soumettez des questions concernant la session à un expert, recherchez

des informations dans le guide de la base de données ou la base des connaissances, ou parcourez le système d'aide contextuelle en ligne.

**c. Profils sauvegardés :** exécutez, modifiez ou développez des alertes et des recherches enregistrées.

## Lancer une recherche

**1.** Sélectionnez un onglet de recherche (l'onglet Recherche simple est affiché par défaut).

- 2. Saisissez un mot ou une expression.
- 3. FACULTATIF : Appliquez une ou plusieurs limites de base de données.
- 4. Cliquez sur le bouton Rechercher.

OvidSP affiche les résultats dans l'historique de recherche.

# Onglets de Recherche

OvidSP propose plusieurs modes de recherche.

Les options de recherche et les paramètres par défaut peuvent être configurés différemment selon chaque site. Pour plus d'informations sur les paramètres par défaut de votre site, contactez votre administrateur.

5

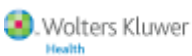

Ovid

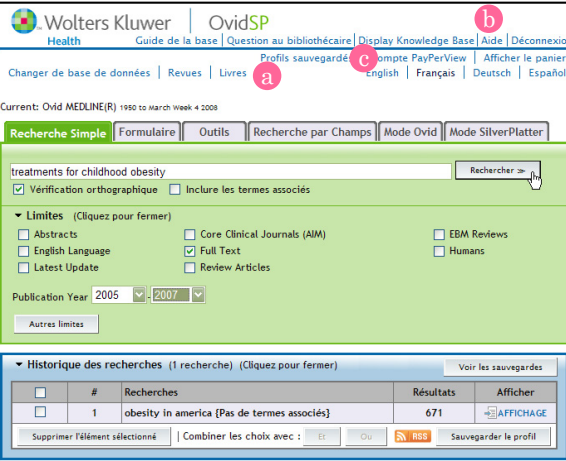

## Onglet Recherche simple

Le mode Recherche simple est le type de recherche par défaut d'OvidSP. Celui-ci accepte les requêtes en langage naturel dans toute ressource – base de données, revues et livres.

1. Saisissez un mot ou une expression.

**2. FACULTATIF :** Appliquez une ou plusieurs limites de base de données.

3. Cliquez sur le bouton Rechercher.

OvidSP affiche les résultats dans l'historique de recherche.

Cliquez sur le bouton Autres limites. OvidSP affiche la

page Limiter la recherche avec l'historique de recherche en

cours. Sélectionnez la liste à limiter, puis sélectionnez l'une des limites de bases de données disponibles.

🏆 L'administrateur de votre site peut définir un autre onglet comme type de recherche par défaut de votre session.

## **Onglet Formulaire**

Soumettez des données organisées par champ pour rechercher des références d'articles connus.

- 1. Sélectionnez l'onglet Rechercher une citation.
- **2.** Complétez autant de champs du formulaire que vous pouvez.
- **3.** Cliquez sur le bouton Rechercher.

OvidSP n'extrait que les références des citations correspondant aux critères définis et affiche les résultats dans l'historique de recherche.

| erche Simple      | ormulaire Outil                              | Recherche par Champs Mode Ovid Mode SilverPlatter                                        |
|-------------------|----------------------------------------------|------------------------------------------------------------------------------------------|
| Complétez un ou   | Journal Identifier                           |                                                                                          |
| plusieurs champs. | Article Title:                               | understanding child*                                                                     |
|                   | Journal Name:                                | nutrition V Truncate Name (adds ***)                                                     |
|                   | Author Surname:                              | ward  V Truncate Name (adds ***)                                                         |
|                   | Volume:                                      | Issue: Article First Page:                                                               |
|                   | Publication Year:                            | 2005 (e.g., "2005")                                                                      |
|                   | Unique Identifer:                            |                                                                                          |
|                   | DOI:                                         |                                                                                          |
|                   | Hint: Use truncation                         | if you don't have the full journal or author names                                       |
|                   | (e.g., using truncation<br>"Smith, George"). | n, "Ang" will find "Angiogenesis" and "Angiology"; "Smith G" will find "Smith, Glen" and |
|                   |                                              | shrRechercher >>                                                                         |

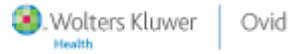

6

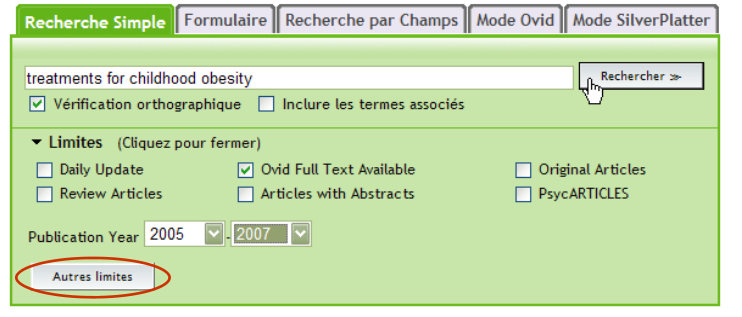

Pour élargir une recherche, utilisez la troncature sur n'importe quel champ du Formulaire. Saisissez au moins trois caractères suivis du symbole \*. Par exemple, si vous saisissez **ang**\* dans le champ Titre, vous extrairez les références de citations contenant les mots *angiostrongylus, angiogenesis, angle*, etc. dans le titre de l'article.

## **Onglet** Outils

OvidSP propose des outils qui permettent d'associer des termes et des sujets dans le contexte d'une base de données, le tout à partir d'un seul onglet.

- 1. Saisissez un mot ou une expression.
- 2. Sélectionnez un outil dans la liste.
- **3.** Cliquez sur le bouton Rechercher.
- L'outil Index permuté n'accepte que les requêtes comportant un mot unique.

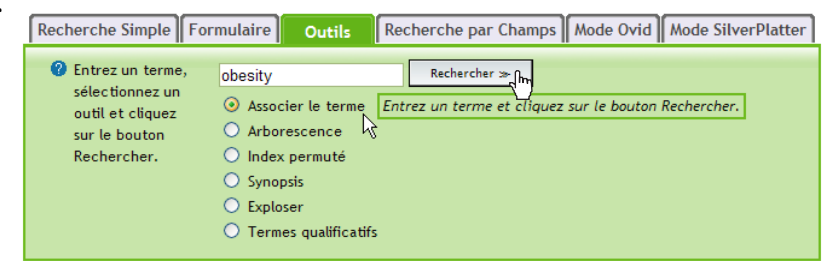

Les outils peuvent vous aider à rechercher d'autres sujets à explorer. OvidSP propose divers moyens.

Leur disponibilité varie selon les bases de données.

Mappage : associez des termes à des concepts du vocabulaire contrôlé de la base de données.

Arborescence : affichez un terme ou une expression dans une structure hiérarchique de concepts reposant sur le vocabulaire contrôlé de la base de données.

7

**Thésaurus :** affichez un terme ou une expression dans une structure hiérarchique de descripteurs triés par ordre alphabétique reposant sur le vocabulaire contrôlé de la base de données.

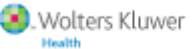

Ovid

**Index permuté :** affichez l'entrée correspondant à un mot unique dans une structure hiérarchique de termes similaires, de termes connexes et de termes associés reposant sur le vocabulaire contrôlé de la base de données.

Synopsis : affichez des informations sur les termes indexés qui peuvent vous aider à trouver d'autres sujets pour votre recherche.

**Exploser :** étendez les résultats de la recherche pour y inclure les références relatives au descripteur et à ses termes associés (plus génériques et plus spécifiques).

Termes Qualificatifs : restreignez davantage une recherche à un aspect spécifique d'un descripteur.

**Codes de classification :** parcourez l'affichage hiérarchique des catégories de sujets spécifiques à une base de données, des plus généraux aux plus précis.

## Onglet Recherche par champs

OvidSP vous permet de parcourir les champs indexés de toute ressource. Pour restreindre l'extraction à certains champs seulement, appliquez des critères de champs à la recherche.

- 1. Sélectionnez l'onglet Recherche par champs.
- 2. Cochez une ou plusieurs cases.
- 3. Saisissez un mot ou une expression.
- 4. Cliquez sur le bouton Rechercher ou Afficher les index.

Cliquez sur un nom de champ. OvidSP affiche alors les informations relatives au synopsis.

| Recherche Simple For                                                                           | mulaire Outils                                                                        | Recherche par Ch     | amps Mode Ovid                                                         | Mode SilverPlatter |
|------------------------------------------------------------------------------------------------|---------------------------------------------------------------------------------------|----------------------|------------------------------------------------------------------------|--------------------|
| Cliquez sur<br>"Rechercher"<br>pour rechercher<br>le texte dans les<br>champs<br>sélectionnés. | Entrez un mot ou une e<br>Afficher les index ≫<br>af Tous les champ<br>✓ ab: Abstract | expression : obesity | Effacer les sélections<br>kf: <u>Keyword Heading V</u><br>lg: Language | ]<br>Vord          |
| Cliquez sur<br>"Afficher les<br>index" pour<br>parcourir les                                   | ax: Author Last N                                                                     | ame 🗆 :              | sh: <u>MeSH Subject Hea</u>                                            | ding               |
| index des champs<br>sélectionnés à<br>partir du texte<br>saisi.                                | fa: <u>Authors Full N</u>                                                             | ame .                | nj: <u>NLM Journal Name</u><br>nw: NLM Journal Word                    | 1                  |
| Les éléments<br>signalés par 🔍<br>peuvent                                                      | of Substance                                                                          |                      | nm: <u>Name of Substanc</u>                                            | e Word             |

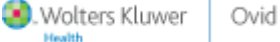

8

- *Si vous avez lancé une recherche,* OvidSP affiche les résultats dans l'historique de recherche.
- 6 Si vous avez affiché un index, OvidSP renvoie votre terme dans un index des champs. Cochez une case, puis cliquez sur le bouton Rechercher les termes sélectionnés. OvidSP affiche alors les résultats dans l'historique de vos recherches.

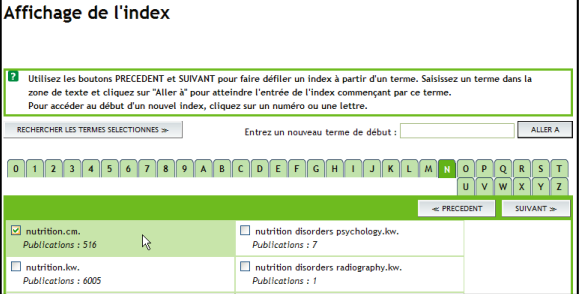

**OvidSP** 

🚺. Wolters Kluwer

Outils

Associer le terme au descripteur

childhood obesity

● Keyword ○ Author ○ Title ○ Journal

Page principale | Question au bibliothécaire | Dis Knowledge Base | Aide | Déconnexi

Rechercher >>>

(h)

## Onglet Mode Ovid

L'onglet Mode Ovid offre les mêmes fonctionnalités de

recherche que le mode de recherche avancée d'Ovid Web Gateway.

Mot-clé : type de recherche par défaut de l'onglet. Recherchez un terme ou une expression, ou utilisez une syntaxe de recherche Ovid traditionnelle, des commandes

Recherche Simple Formulaire

Limites (Cliquez pour développer)

② Saisissez un mot-

clé ou une

expression

troncature) :

(utilisez "\*" ou "\$" pour la

expertes et des opérateurs booléens.

- **1.** Sélectionnez un type de recherche (le mode de recherche par mot-clé est illustré).
- 2. Saisissez un mot ou une expression.
- 3. FACULTATIF : Appliquez une limite.
- **4.** Cliquez sur le bouton Rechercher.

OvidSP affiche les résultats dans l'historique de recherche.

Testez ces autres types de recherche dans l'onglet Mode Ovid.

Auteurs : recherchez les références d'articles écrits par une personne spécifique.

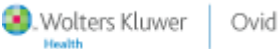

ł

 $\boldsymbol{9}$ 

#### Guide utilisateur OvidSP, copyright 2008

Recherche par Champs Mode Ovid Mode SilverPlatter

🔏 Si vous ne connaissez pas le prénom ou les initiales d'un auteur, tronquez son nom, par exemple : smith\$.au.

Titre : limitez la recherche d'un terme ou d'une expression au titre de la référence.

**Journal :** recherchez un terme ou une expression dans tous les titres de revue contenus dans la base de données recherchée. OvidSP affiche l' index des noms de revue à partir du terme saisi.

10

## Onglet Mode SilverPlatter

L'onglet Mode SilverPlatter offre les mêmes fonctionnalités de recherche que WebSPIRS.

🛸 Si vous saisissez plusieurs termes à rechercher, OvidSP les traite comme une expression entière.

- 1. Saisissez un mot ou une expression.
- **2. FACULTATIF :** Appliquez une limite.
- 3. Cliquez sur le bouton Rechercher.

OvidSP affiche les résultats dans l'historique de recherche.

Utilisez la troncature, des caractères génériques, des parenthèses, des tirets et les opérateurs *adj*, *and*, *near*, *not*, *or* et *with* comme vous le feriez sur la plate-forme WebSPIRS.

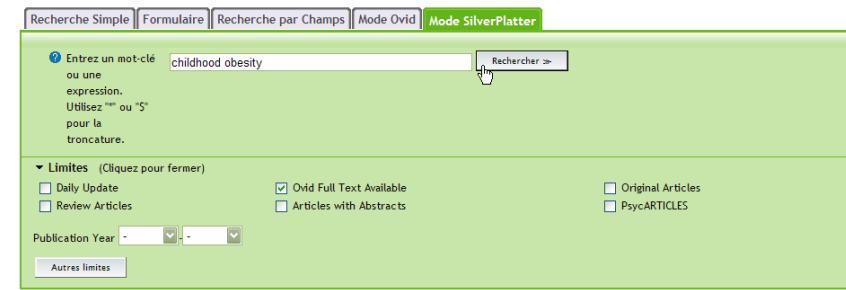

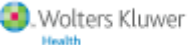

Ovid

#### DÉVELOPPER UNE STRATÉGIE DE RECHERCHE

# DÉVELOPPER UNE STRATÉGIE DE RECHERCHE

OvidSP garde les différentes étapes de recherche et leurs résultats sous la forme d'un Historique afin de :

- les combiner à l'aide des opérateurs AND, OR ou NOT ;
- les supprimer ;
- les enregistrer en tant que stratégie de recherche pour une utilisation ultérieure ;
- les enregistrer en tant qu'Alerte DSI, pour une veille bibliographique ;
- créer un flux RSS vers lequel seront diffusés les nouveaux résultats.

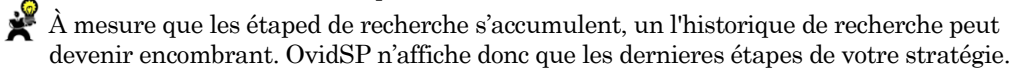

Pour libérer de l'espace, fermez la fenêtre de l'historique de recherche. Ou bien cliquez sur expand pour afficher toutes les étapes.

11

## Combiner des listes de résultats

Cochez les cases correspondant aux listes à combiner, puis cliquez sur le bouton d'un opérateur booléen.

- **OU :** combiner les références de toutes les listes sélectionnées.
- ET : n'extraire que les résultats communs à toutes les listes sélectionnés.

OvidSP affiche une nouvelle liste de résultats dans l'historique de recherche.

|  | #         | Recherches                                                | Résultats | Afficher  |
|--|-----------|-----------------------------------------------------------|-----------|-----------|
|  | 1         | childhood obesity {Pas de termes associés}                | 536       | AFFICHAGE |
|  | 2         | obesity {Pas de termes associés}                          | 2806      | AFFICHAGE |
|  | 3         | childhood {Pas de termes associés}                        | 2265      | AFFICHAGE |
|  | 4         | treatments for childhood obesity {Pas de termes associés} | 524       | AFFICHAGE |
|  | AFFICHAGE |                                                           |           |           |

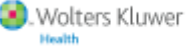

r Ovid

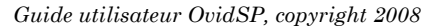

| Changer de base de donnets   Revues   Urves<br>Current: Journals@Old Full Text <sub>en</sub> r.cr. zoo<br>Recherche Simple Formulaire Recherche par Champs Mode Ovid Mode SilverPlatte<br>childhood obesity<br>☑ Verification orthographique Inclure les termes associés                                                                                                    | Changer de base de données   Revues   Livres<br>Current: Journals@Ovd Full Text sert or, sos<br>Recherche Simple   Formulaire   Recherche par Champs   Mode Ovid   Mode SilverPlatt<br>childhood obesity<br>♥ Vérification orthographique   Inclure les termes associés | Vérifi      | cation ort  | hographique      | Inclure les termes ass | ociés       | 0        |               |
|----------------------------------------------------------------------------------------------------|----------------------------------------------------------------------------------------------------|-------------|-------------|------------------|------------------------|-------------|----------|---------------|
| Changer de base de donnes   Revues   Urres<br>Urrent: Journal904 Full Text errer, soa<br>Recherche Simple   Formulaire   Recherche par Champs   Mode Ovid   Mode SilverPlatt                                                                                                    | Changer de base de données   Revues   Livres<br>Current: Journals@Ovd Full Text 4ert or, 2008<br>Recherche Simple Formulaire Recherche par Champs Mode Ovid Mode SilverPlatt                                                                                            | ucnuanooa   |             |                  |                        |             |          |               |
| Changer de base de donnees   Kevues   Lvires<br>Eurrent: Journals@Ord Full Text 4prt or, zoo<br>Recherche Simple   Formulaire   Recherche par Champs   Mode Ovid   Mode SilverPlatt                                                                                                    | Changer de base de données   Revues   Livres<br>Current: Journals@OMf Full Text 4ert 67, 2008<br>Recherche Simple   Formulaire   Recherche par Champs   Mode Ovid   Mode SilverPlatt                                                                                    |             | - he e it . |                  |                        |             |          | acharchar w   |
| Changer de base de donnees   Kevues   Livres<br>Jurrent: Journals@Ovid Full Text April 07, 2008                                                                                                    | Changer de base de données   Revues   Livres<br>Eurrent: Journals@Ovid Full Text 4prt or, 2008                                                                                                    | Recherc     | he Simpl    | e Formulaii      | re Recherche par Cha   | mps Mode Ov | rid Mode | SilverPlatter |
| L banger de base de données   Keyles   Livres                                                                                                    | Changer de base de données   Revues   Livres                                                                                                    | urrent: Joi | urnals@Ov   | id Full Text Apr | 1 07, 2008             |             |          |               |
| and the second second sec |                                                                                                    | Changer o   | le base d   | e données        | Revues Livres          |             |          |               |

### DÉVELOPPER UNE STRATÉGIE DE RECHERCHE

## Supprimer des listes de résultats

À mesure que vous construisez une recherche, certaines étapes peuvent devenir obsolètes pour votre stratégie globale. Cochez les cases qui vous intéressent, puis cliquez sur le bouton Supprimer l'élément sélectionné. OvidSP supprime immédiatement l'étape et la liste de résultats associée.

Les listes supprimés ne peuvent pas être récupérés.
 Pour effacer l'intégralité de l'historique de recherche, cochez la case qui se trouve tout en haut, puis cliquez sur le bouton Supprimer l'élément sélectionné.

|   | Historic     O     O | que des rec     | cherches (6 recherche(s)) (Cliquez pour fermer)              |           | Voir les sauvegardes |     |
|---|----------------------------------------------------------------------------------------------------|-----------------|--------------------------------------------------------------|-----------|----------------------|-----|
|   |                                                                                                    | #               | Recherches                                                   | Résultats | Afficher             | Ŧ   |
|   |                                                                                                    | 1               | childhood obesity {Pas de termes associés}                   | 533       | AFFICHAGE            | Ş   |
|   |                                                                                                    | 2               | obesity {Pas de termes associés}                             | 2796      | AFFICHAGE            | TRA |
|   |                                                                                                    | 3               | childhood {Pas de termes associés}                           | 2258      | AFFICHAGE            | Ĥ.  |
|   |                                                                                                    | 4               | treatments for obesity {Pas de termes associés}              | 555       | AFFICHAGE            |     |
|   |                                                                                                    | 5               | treatments for childhood obesity {Pas de termes<br>associés} | 521       | AFFICHAGE            |     |
|   |                                                                                                    | AFFICHAGE       |                                                              |           |                      |     |
| 4 | h                                                                                                    | er l'élément sé | électionné Combiner les choix avec : Et Ou                   | RSS Sau   | vegarder le profil   |     |

## Supprimer les doublons

*Dans une session multibases*, une même référence peut exister dans plusieurs bases de données. OvidSP la comptabilise alors plusieurs fois dans une même liste de résultats. OvidSP vous permet de supprimer les références en double de l'historique de vos recherches avant l'affichage, l'enregistrement ou l'impression de vos résultats.

Il n'est pas possible de supprimer les références en double des listes contenant plus de 6 000 références.

 Cliquez sur le bouton Supprimer les doublons. OvidSP affiche la page Supprimer les doublons.
 Sélectionnez la liste dans laquelle vous voulez supprimer les références en double.

| Γ | ue des rech | erches (6 recherche(s)) (Cliquez pour fermer) | Supprim | er les doublons | Voir les sauvegardes | 5   |
|---|-------------|-----------------------------------------------|---------|-----------------|----------------------|-----|
| l | #           | Recherches                                    |         | Résultats       | Afficher             | Ŧ   |
| l | 1           | childhood obesity {Pas de termes associés}    | Détails | 387             | AFFICHAGE            | ļģ. |
| l | 2           | obesity {Pas de termes associés}              | Détails | 2753            | AFFICHAGE            | TR  |
|   | 3           | childhood {Pas de termes associés}            | Détails | 2826            | AFFICHAGE            | 9   |

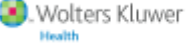

Ovid

12

### DÉVELOPPER UNE STRATÉGIE DE RECHERCHE

**3.** Modifiez les préférences de champs et/ou de bases de données.

4. Cliquez sur le bouton Continuer.

OvidSP supprime les références en double d'une liste en fonction des préférences de champs, puis des préférences de bases de données que vous avez définies. Les références satisfaisant aux critères définis sont conservées et les références en double des autres sources sont supprimées. Dans l'exemple illustré, nous avons défini comme préférences les références disponibles en texte intégrale et extraites de Global Health.

OvidSP affiche les résultats dans l'historique de recherche.

# LIMITES DE LA BASE DE DONNÉES

| Pour supprim<br>utilisant le tab<br>Vous ne pouv | ner I<br>er les do<br>bleau ci-o<br>ez pas dé | <b>es aoubions</b><br>ublons : sélectionnez un groupe à dédoublonner, modifiez les Préférence<br>dessous, puis cliquez sur "Continuer".<br>doublonner les groupes qui contiennent plus de 6000 résultats. | es de dédoublonnage en |
|--------------------------------------------------|-----------------------------------------------|----------------------------------------------------------------------------------------------------|------------------------|
| Continuer                                        | <u>* (</u> hr)                                |                                                                                                    |                        |
| électionner                                      | #                                             | Recherches                                                                                                    | Résultats              |
| ۲                                                | 1                                             | childhood obesity {Pas de termes associés}                                                                                                    | 387                    |
| 0                                                | 2                                             | obesity {Pas de termes associés}                                                                                                    | 2753                   |
| 0                                                | 3                                             | childhood {Pas de termes associés}                                                                                                    | 2826                   |
| 0                                                | 4                                             | treatments for childhood obesity {Pas de termes associés}                                                                                                    | 366                    |
| 0                                                | 5                                             | 3 and 4                                                                                                    | 8                      |
| Modifie<br>Field Prefer                          | r les p<br><sub>ences</sub>                   | références de dédoublonnage<br>Database Preferences                                                                                                    |                        |
| O Has Abs                                        | tract                                         | 1. Ovid MEDLINE(R)                                                                                                    |                        |
| Has Full                                         | Text                                          | 2. Journals@Ovid                                                                                                    |                        |

Les limites de base de données OvidSP vous permettent de cibler une recherche sur des aspects spécifiques des informations. Appliquez des limites pour filtrer les critères et restreindre le nombre de références dans une liste de résultats.

Dans OvidSP, vous pouvez accéder aux options des limites à partir de deux emplacements :

- limites courantes dans l'onglet Recherche simple ; ou
- l'ensemble des options de limites de bases de données dans la page Limiter une recherche.

# Limites courantes des bases de données

OvidSP vous permet de restreindre les résultats avec des limites de bases de données courantes, directement à partir de l'onglet Recherche Simple.

13

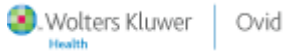

#### DÉVELOPPER UNE RECHERCHE

- 1. Sélectionnez l'onglet Recherche Simple.
- 2. Saisissez un mot ou une expression.

**3. FACULTATIF :** Cochez la case Vérification orthographique. OvidSP vérifie vos termes. Cochez la case Inclure les termes associés. OvidSP étend l'extraction aux termes connexes plus généraux.

- 4. Sélectionnez des limites courantes.
- **5.** Cliquez sur le bouton Rechercher.

OvidSP applique les limites à l'étape de recherche et publie les résultats dans l'historique de recherche.

# Limites spécifiques aux bases de données

Cliquez sur le bouton Autres limites pour accéder à davantage de limites. OvidSP affiche la page Limiter une recherche.

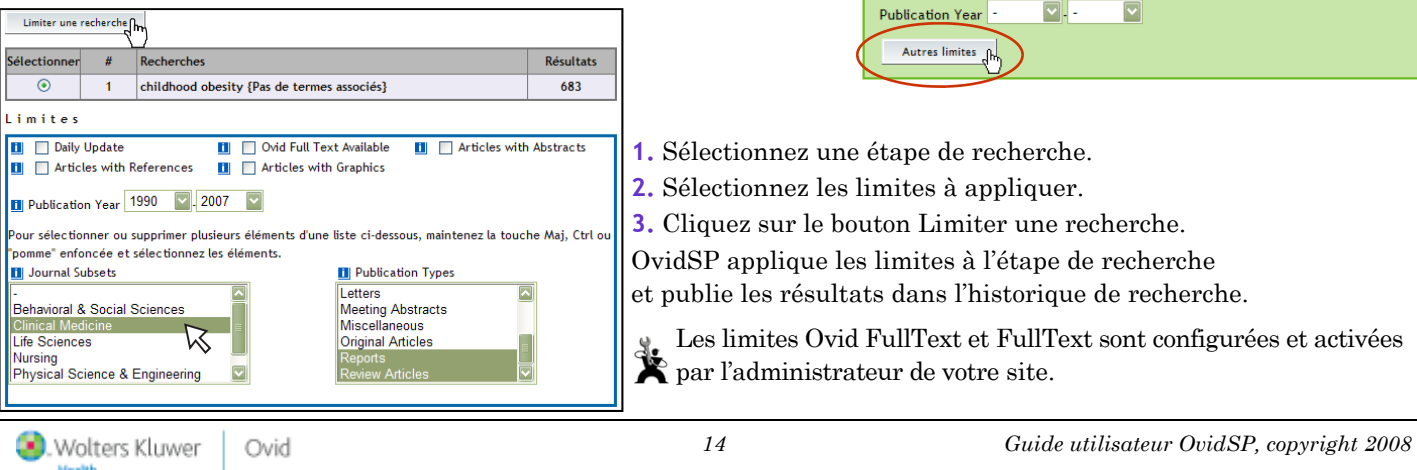

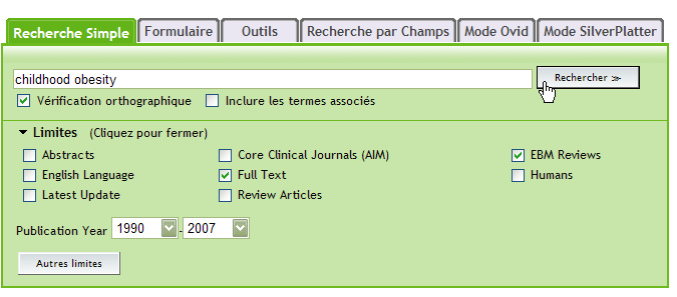

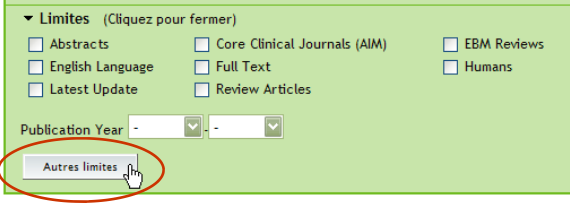

**ENREGISTRER UNE RECHERCHE** 

# SAUVEGARDER DES RECHERCHES DANS OVIDSP

OvidSP vous permet d'enregistrer des listes de recherches à partir de toute session, de vous déconnecter et d'y revenir ultérieurement sans avoir à saisir à nouveau manuellement chaque étape de recherche. Cliquez sur le bouton Sauvegarder le Profil. OvidSP affiche alors la page Sauvegarder le profil de recherche actuel.

#### Historique des recherches (5 recherche(s)) (Cliquez pour fermer) Voir les sauvegardes # Recherches Résultats Afficher AFFICHAGE 1 treatments for childhood obesity {Pas de termes associés} 505 AFFICHAGE 2 childhood obesity {Pas de termes associés} 684 AFFICHAGE 3 obesity {Pas de termes associés} 2396 AFFICHAGE 4 treatments in the US {Pas de termes associés} 1074 treatments in the US for childhood obesity {Pas de 5 491 AFFICHAGE termes associés} Combiner les choix avec : Ou L. Sauvegarder le profil Supprimer l'élément sélectionné Et

# Sauvegarder une recherche

Sauvegardez les stratégies de recherche :

o temporairement;

n de la recherche

aments for obesity

herches Alerte (DSI) <u>(haut)</u> d MEDLINE(R) <1996 to March Week 4 200

Sauvegarder, h,

Sauvegarder le profil de recherche actuel

created April 7

childhood obesity

sleep walking

définitivement ;

Fréquence : Lors de la mise à Dédoublonnage: désactivé

created April 7, 2008

| 6 | en tant que   | recherches  | expert lorso  | we celles-ci | sont dist | ponibles : | 011 |
|---|---------------|-------------|---------------|--------------|-----------|------------|-----|
| G | chi tanti que | recherences | CAPCIC IOI BU | lac conce-ci | Some uns  | poindics,  | ou  |

- comme Alertes DSIs.
- 1. Saisissez le nom d'une recherche.
- 2. FACULTATIF : Saisissez des commentaires.
- 3. Choisissez un type de recherche.
- 4. Cliquez sur le bouton Sauvegarder.

Les noms des recherches respectent la casse.

OvidSP affiche un message de confirmation dans la page

principale. Historique de recherche enregistré sous "treatments for obesity"

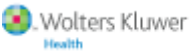

ver Ovid

15

## CRÉER UNE ALERTE DSI

# **Créer une Alerte DSI**

Les Alertes DSIs OvidSP envoient par courrier électronique les nouvelles données de vos profils sauvegardés :

- lorsque de nouvelles références répondent à vos critères de recherche ;
- lorsque la ou les bases de données sont mises à jour; ou
- selon le calendrier que vous définissez.

En outre, vous pouvez suspendre les Alerte DSIs pendant un temps, puis annuler cette suspension lorsque vous en avez besoin.

L'administrateur de votre site peut activer les Alerte DSIs dans les bases de données à partir de la page Sauvegarder le profil de recherche actuel.

- 1. Saisissez un nom dans la zone de texte.
- 2. FACULTATIF : Saisissez des commentaires dans la zone de texte.

**3.** Sélectionnez le type de recherche Alerte DSI. OvidSP affiche alors les options d'Alerte DSI.

- 4. Effectuez vos sélections parmi les options d'Alerte DSI.
- 5. Cliquez sur le bouton Sauvegarder.

## **Options d'Alerte DSI**

**a. Définissez la fonction de suppression des doublons** pour supprimer les références en double parmi les résultats des alertes en cours et passés.

16

b. Choisissez une option de distribution : courrier électronique, flux RSS, ou les deux.

c. Sélectionnez un type de rapport pour déterminer quelles informations inclure dans l'alerte.

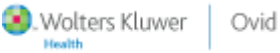

| Wolters Kluwer                                                                                                    | Ovid <mark>SP</mark>                                                   | Page principale<br>Kno                                                | Question au bibliothé<br>wledge Base Aide | écaire   Display<br>  Déconnexion |
|----------------------------------------------------------------------------------------------------|------------------------------------------------------------------------|-----------------------------------------------------------------------|-------------------------------------------|-----------------------------------|
| Sauvegarder le profi                                                                                                    | l de recher                                                            | che actuel                                                            | Nom du compte person                      | nnel : fnoguez                    |
| Nom de la recherche Commer<br>treatments for obesity childho<br>Sauvegarder<br>Options d'Al&                                                                                                  | ntaire<br>od                                                           |                                                                       | Type<br>Alerte (DSI)                      |                                   |
| Options de planification<br>Lors de la mise à jour de la base d<br>Chaque mois - le 1 2<br>Toutes les deux semaines - le turn<br>Chaque semaine - le turn                                     | e données[?]<br>di                                                     | Options de dédoublonnag                                               | je                                        | a                                 |
| Options de distribution<br>Courrier électronique<br>RSS<br>Courrier électronique                                                                                                    | ]                                                                      |                                                                       |                                           | b                                 |
| Adresse de courrier électronique et c<br>Séparez les adresses de courrier électro<br>Adresse de courrier électronique du<br>Objet du courrier électronique :                                  | objet<br>onique à l'aide d'une vi<br>destinataire : mary.fah<br>OvidSP | rgule. N'insérez pas d'espaces<br>ierty@state.edu<br>Results: obesity | s entre les adresses.                     |                                   |
| Options de courrier électronique<br>En ligne<br>Comme pièce jointe<br>(format de résultat Ovid uniquem                                                                                        | ent)                                                                   | Type de sortie                                                        | ultat Ovid uniquement)                    |                                   |
| Inclure Thistorique     Type de rapport     Email includes only a Results Disp     Email includes records, a Results     Email includes records only     Email includes records and a Results | lay Link<br>Display Link, and a link<br>ults Display Link              | to each record's Fulltext or                                          | Complete Reference Di                     | splay C                           |

### CRÉER UNE ALERTE DSI/AFFICHER LES PROFILS SAUVEGARDÉS

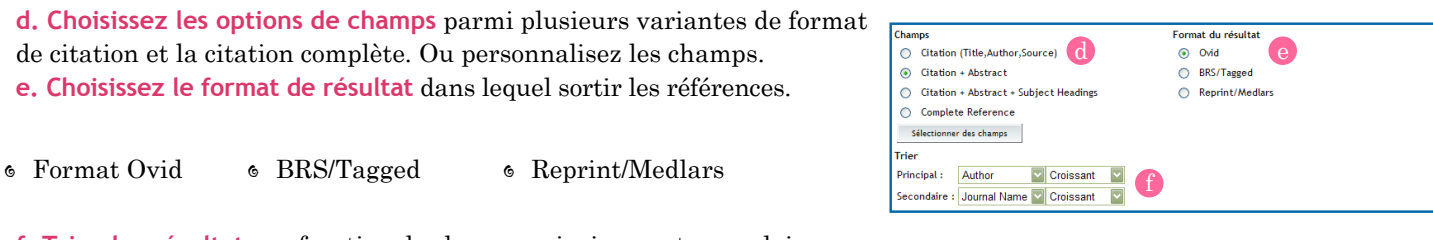

f. Triez les résultats en fonction de champs principaux et secondaires.

Une fois que vous avez sélectionné vos préférences, cliquez sur le bouton sauvegarder. OvidSP affiche alors un message de confirmation dans la page principale.

🔌 Les profils contenant l'une des instructions de recherche ci-dessous ne peuvent pas être enregistrées en tant qu'Alerte DSI.

- dedup
- remove duplicates from x
- limit to update range

## Afficher les recherches sauvegardées

Au bas de la page Enregistrer la recherche en cours, OvidSP affiche toutes les recherches précédemment enregistrées.

🐋 Cet écran n'est qu'un aperçu. Pour exécuter, supprimer, copier, renommer, modifier ou créer un lien Ovid vers l'une de vos recherches sauvegardées, utilisez les fonctions disponibles dans la page Profils sauvegardés.

| Profils sauvegare | dés existants               |                               |
|-------------------|-----------------------------|-------------------------------|
| Recherches peri   | manentes (haut)             |                               |
| 1.                | childhood obesity           |                               |
| 2.                | treatments for obesity      | created April 10, 2008        |
| Recherches Aler   | rte (DSI) <u>(haut)</u>     |                               |
| Ovid MEDLINE(R)   | <1996 to April Week 1 2008> |                               |
| 1.                | sleep walking               |                               |
|                   |                             | Fréquence : Lors de la mise à |
|                   |                             | jour de la base de données    |
|                   |                             | Dédoublonnage: désactivé      |
| 2.                | treatments for obesity      | childhood                     |
|                   |                             | Fréquence : Lors de la mise à |
|                   |                             | jour de la base de données    |
|                   |                             | Dédoublonnage: désactivé      |
|                   |                             |                               |
| Recherches exp    | ert <u>(haut)</u>           |                               |
| 1.                | childhood obesity           |                               |

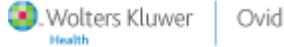

17

# PAGE PROFILS SAUVEGARDÉS

Dans la page principale, cliquez sur le lien Profils sauvegardés **ou** sur le bouton Voir les sauvegardes. OvidSP affiche la page de Profils sauvegardés.

OvidSP permet d'utiliser les profils sauvegardés de différentes manières.

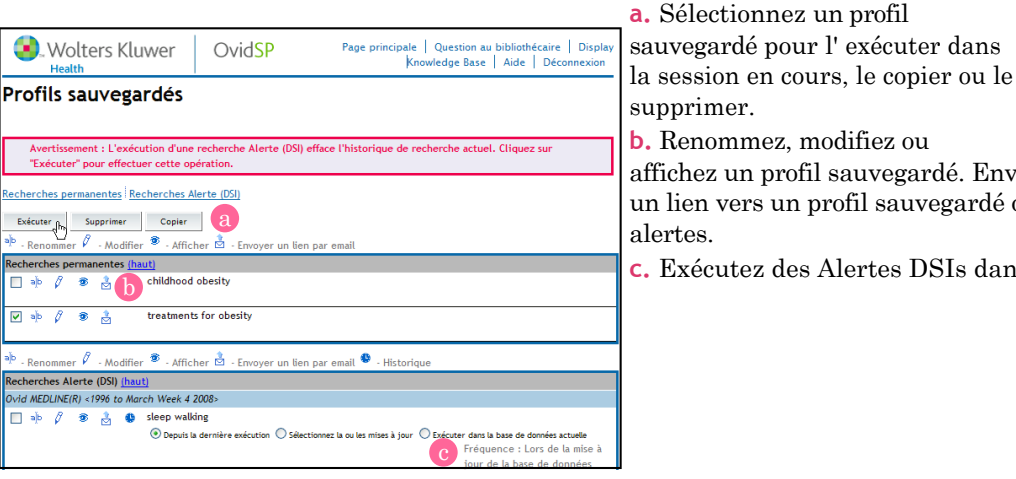

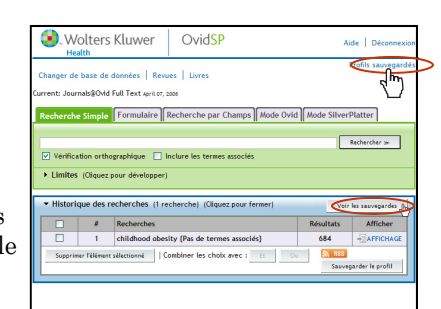

affichez un profil sauvegardé. Envoyez par courrier électronique un lien vers un profil sauvegardé ou affichez l'historique des alertes.

c. Exécutez des Alertes DSIs dans votre session en cours.

# Exécuter un profil sauvegardé

Sélectionnez la case correspondant à un profil sauvegardé, puis cliquez sur le bouton Exécuter. OvidSP affiche une page d'état intermédiaire. Cliquez sur le lien Page principale. OvidSP affiche les résultats dans l'historique de recherche en cours.

| Wolters Kluwer                                                    | Ovid <mark>SP</mark> | Pageprincipale | Display Knowledge Base   Aide   Déconnexion |  |  |  |  |
|-------------------------------------------------------------------|----------------------|----------------|---------------------------------------------|--|--|--|--|
| Etat d'exécution de profils                                       |                      |                |                                             |  |  |  |  |
| Exécution d'une recherche permanentetreatments for obesity        |                      |                |                                             |  |  |  |  |
| Les résultats de la recherche se trouvent sur la page principale. |                      |                |                                             |  |  |  |  |
| ces resultats de la reciencie se trouvent sa la page principale.  |                      |                |                                             |  |  |  |  |

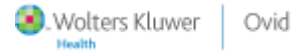

18

## Exécuter une Alerte DSI

Dans la page Recherches enregistrées, vous pouvez exécuter une Alerte DSI manuellement, ce qui :

- 6 remplace le calendrier défini ; ou
- s'exécute strictement en tant que stratégie de recherche dans la ou les bases de données de votre session en cours.

Profils sauvegardés

- 1. Sélectionnez l'alerte à exécuter.
- 2. Choisissez un segment de données.

**Depuis la dernière exécution :** sélectionnez les références ajoutés depuis la dernière exécution de l'Alerte DSI et envoyez-les par courrier électronique aux destinataires.

Sélectionnez la ou les mises à jour : sélectionnez une période plus étendue à partir de laquelle extraire les références et envoyez ces dernières par courrier électronique aux destinataires.

## Exécuter dans la base de données actuelle :

exécutez la stratégie de recherche Alerte DSI dans la base de données de la session en cours.

3. Cliquez sur le bouton Exécuter.

OvidSP exécute l'alerte dans l'ensemble de données sélectionné.

Exécutez une stratégie Alerte DSI dans la base de données de la session en cours. OvidSP affiche les nouveaux résultats dans l'historique de recherche. Vous pouvez alors sauvegarder la stratégie comme une nouvelle Alerte DSI qui contiendra les mêmes étapes de recherche mais s'appliquant à une autre base de données.

🔆 OvidSP ne supprime pas les résultats en double lors de l'exécution manuelle des Alertes DSIs.

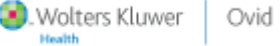

19

# Copier un profil sauvegardé

Cochez la case de la recherche que vous voulez copier, puis cliquez sur le bouton Copier. OvidSP actualise la page et affiche une copie de la recherche juste en dessous de l'originale.

| Rect | herch | nes p | erma | nente | s <u>(haut)</u>               |                       |
|------|-------|-------|------|-------|-------------------------------|-----------------------|
|      | aļb   | Ø     | ۲    | Ż     | childhood obesity             |                       |
|      | aļb   | Ø     | ۲    | Ż     | treatments for obesity        | created April 7, 2008 |
|      | aļb   | 0     | 3    |       | treatments for obesity - Copy |                       |

|   | Exécuter<br><sup>a)b</sup> - Reno | mmer    | Supprim | ar <u>Copier</u><br>dífier <sup>®</sup> - Afficher <sup>®</sup> - Envoyer un lien par email |                       |
|---|-----------------------------------|---------|---------|---------------------------------------------------------------------------------------------|-----------------------|
| ) | Recherche                         | es peri | manente | s <u>(haut)</u>                                                                             |                       |
|   | dje 🗌                             | Ø       | ڭ ھ     | childhood obesity                                                                           |                       |
|   | dje 📃                             | 0       | ð 👌     | obesity                                                                                     |                       |
|   | •                                 | 0       |         | treatments for obesity                                                                      | created April 7, 2008 |

Modifiez la copie pour l'adapter à vos besoins.

📽 Utilisez la fonction Copier pour développer plusieurs profils de recherches basés sur une même stratégie.

# Supprimer un profil sauvegardé

1. Cochez la case d'un profil sauvegardé.

**2.** Cliquez sur le bouton Supprimer. OvidSP vous invite à confirmer la suppression.

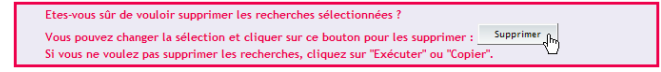

**3.** Cliquez sur le bouton Supprimer.

OvidSP supprime la recherche sélectionnée et recharge la page.

| Exé<br>alĺb - F | cuter<br>leno | mme   | Su<br>r Ø | pprimer (<br>- Modifie | er 🦻 - Afficher 🖄 - Envoyer un lien par email       |
|-----------------|---------------|-------|-----------|------------------------|-----------------------------------------------------|
| Reche           | erch          | es pe | rmar      | nentes <u>(h</u>       | naut)                                               |
|                 | a]b           | Ø     | ۲         | Ż                      | childhood obesity                                   |
|                 | aļb           | Ø     | 9         | ò                      | obesity                                             |
| Ø               | aļb           | Ø     | ۲         | è                      | treatments for obesity · Copy created April 7, 2008 |

Seul un administrateur de site peut supprimer des recherches partagées ou expertes.

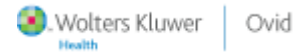

20

# Renommer un profil sauvegardé

**1.** Cliquez sur l'icône Renommer en regard d'un profil sauvegardé. OvidSP affiche le nom de la recherche dans une zone de texte active.

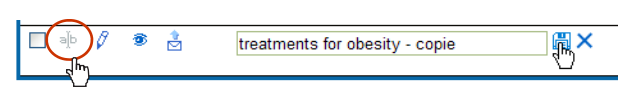

\* 2. Saisissez un nouveau nom de recherche.

N'utilisez pas d'espaces en début ou en fin, ni de caractères invalides.

**3.** Cliquez sur l'icône Enregistrer.

OvidSP enregistre le nouveau nom de la recherche et l'affiche dans la liste alphabétique des différents types de recherches.

Y Deux recherches sauvegardées de même type ne peuvent pas porter le même nom.

# Modifier un profil sauvegardé

🔲 👍 🖉 🐲 👌 treatments for obesity - copie

 Cliquez sur l'icône Modifier en regard d'un profil sauvegardé afin d'afficher la page Modifier la recherche en cours.
 Apportez les modifications que vous souhaitez à chaque étape de

recherche.

- Insérer une nouvelle étape dans la stratégie de recherche globale
- Modifier une étape existante
- Supprimer une étape existante

3. Cliquez sur le bouton Enregistrer.

Ovid

OvidSP finalise vos modifications et retourne à la page Profils sauvegardés.

Les recherches contenant des instructions en langage naturel ne peuvent pas être modifiées.

| Modi                                         | fier la recherche en co             | urs     |                              |           |  |
|----------------------------------------------|-------------------------------------|---------|------------------------------|-----------|--|
| Modifier                                     | la recherche                        |         |                              |           |  |
| Nom de la recherche : treatments for obesity |                                     |         |                              |           |  |
| 0                                            | Commentaire : created April 7, 2008 |         |                              |           |  |
| Sauveç                                       | garder Annuler                      |         |                              |           |  |
| Groupe                                       | Etape de recherche                  | Insérer | Modifier                     | Supprimer |  |
| 1.                                           | treatments for childhood obesity    | 3       | (modification non autorisée) | ×         |  |
| 2.                                           | treatments in the US                |         | (modification non autorisée) | ×         |  |
| 3.                                           | childhood                           | ب ا     | (modification non autorisée) | ×         |  |
| 4.                                           | obesity                             | ب ا     | (modification non autorisée) | ×         |  |
| 5.                                           | EFFECTS OF THERMAL PRECONDITIONING  | ب ا     | (modification non autorisée) | ×         |  |
| 6.                                           | treatments for obesity              |         | (modification non autorisée) | ×         |  |
| Sauveg                                       | arder (h) Annuler                   |         |                              |           |  |

Wolters Kluwer

21

# Modifier une Alerte DSI

1. Cliquez sur l'icône Modifier en regard d'une Alerte DSI pour afficher la page Modifier la recherche en cours, qui contient des options spécifiques pour les Alerte DSIs.

**2.** Apportez les modifications que vous souhaitez à chaque étape de recherche.

**3.** Modifiez les options spécifiques à l'Alerte DSI. Suspendez des Alerte DSIs ou annulez leur suspension dans cette section.

Les sélections de bases de données d'Alerte DSI ne peuvent pas être modifiées.

4. Cliquez sur le bouton Sauvegarder.

 $\operatorname{Ovid}\operatorname{SP}$  enregistre vos modifications et retourne à la page Profils sauvegardés.

# Afficher un profil sauvegardé

Cliquez sur l'icône Afficher en regard d'un profil sauvegardé. OvidSP affiche alors chaque étape de la recherche.

22

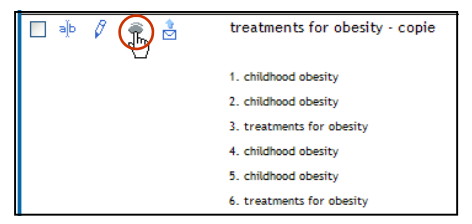

Pour réduire l'affichage, cliquez sur l'icône en forme d'œil fermé.

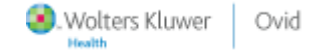

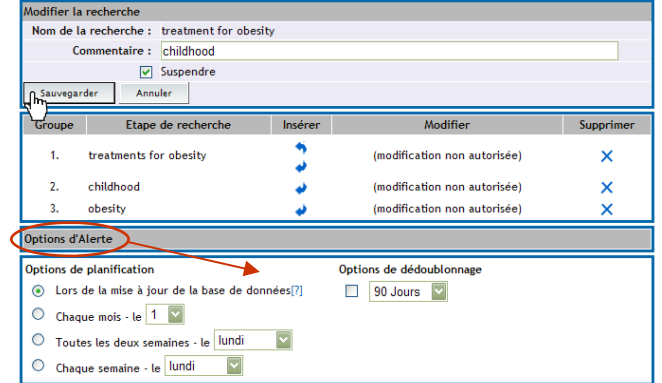

# Envoyer un lien vers un profil (historique/dsi) sauvegardé

Cliquez sur l'icône Envoyer un lien par courrier électronique en regard d'une alerte ou d'un profil sauvegardé. OvidSP affiche alors la page Envoyer un lien par courrier électronique.

| Envoyer un lien par email                                                                                                    | 1. Saisissez l'adresse électronique du ou des destinataires.        |
|----------------------------------------------------------------------------------------------------|---------------------------------------------------------------------|
|                                                                                                    | <b>2. FACULTATIF :</b> Saisissez votre propre adresse électronique. |
| Votre URL de lien permanent est :<br>http://widsp.ovid.com/widweb.com/                                                                 | <b>3. FACULTATIF :</b> Saisissez un nouvel objet.                   |
| T=JS&NEWS=N&PAGE=titles&SEARCHNAME=treatments+for+obesity&SEARCHTYPE=ps&SEARCHLEVEL=user&D=ovft                                        | 4. FACULTATIF : Ajoutez des commentaires.                           |
| A mary faherty@state.edu                                                                                                    | Ne modifiez pas les informations de l'URL, sinon le lien            |
| De: Ovid_Online@ovid.com                                                                                                    | ne marchera pas !                                                   |
| Sujet : Ovid Saved Search Jumpstart: Ovid MEDLINE(R)                                                                                   | 5. Cliquez sur le bouton Envoyer un courrier électronique.          |
| Commentaires: Ovid Technologies, Inc. Email Service                                                                                    | OvidSP affiche un message de confirmation et envoie le lien par     |
| http://ovidsp.ovid.com/ovidweb.ogi?<br>T=JSANEWS=N&FAGE=tilesSEARCHNAME=treatments+for+obesity&SEARCHTYPE=p<br>&SEARCHEVETusesc50=ovft | courrier électronique.                                              |
|                                                                                                    | 🗵 🔞 Lorsque vous envoyez un lien par courrier électronique à        |
| Envoyer un courrier électronique ≫ {h}                                                                                                 | partir d'un profil sauvegardé, l'URL envoyée ouvre une session      |
|                                                                                                    | OvidSP dans la  ou les bases de données depuis lesquelles vous      |
|                                                                                                    | avez effectué la demande.                                           |

6 Lorsque vous envoyez un lien par courrier électronique à partir d'une Alerte DSI, l'URL envoyée ouvre une session OvidSP dans la ou les bases de données à partir desquelles l'Alerte DSI a été créée, et non celles dans lesquelles vous avez effectué la demande.

## Afficher l'historique d'Alerte DSI Recherches Alerte (DSI)

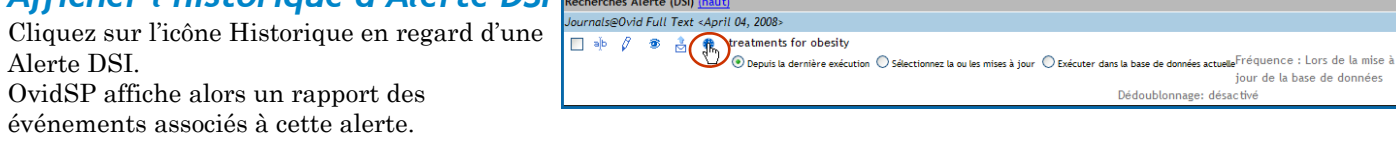

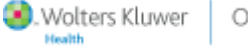

Ovid

23

## **OPTIONS DE RECHERCHES SAUVEGARDÉES**

La page Historique d'Alerte DSI est une archive des actions (types d'événements) pour l'alerte sélectionnée, comprenant :

- le nom de la base de données d'origine ;
- l'horodatage des activités ;
- ${\ensuremath{\scriptstyle 6}}$  le détail des activités.

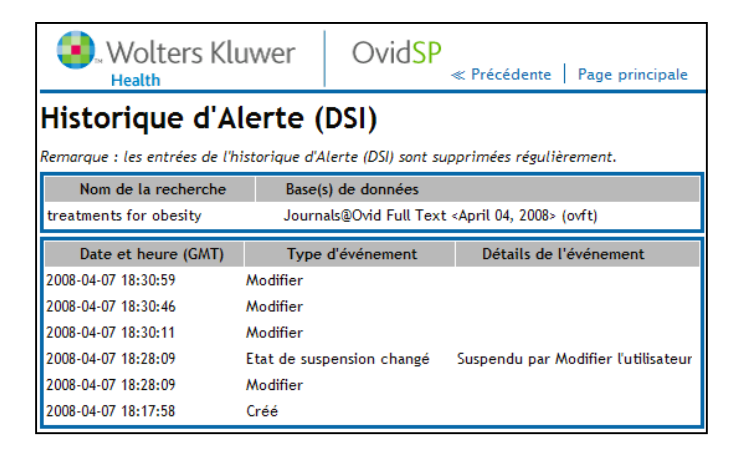

Les historiques ne sont pas reportés d'une alerte initiale vers une copie. Toutefois, OvidSP affiche le nom de l'alerte initiale au niveau de l'événement "création" de la copie.

Un lien "Saved Set Results" peut parfois apparaître dans l'historique d'une Alerte DSI. Si vous cliquez sur ce lien, OvidSP efface l'historique de recherche de la session en cours et bascule vers la base de données dans laquelle a été créée l'alerte !

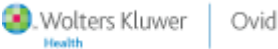

24

## EXPLOITER LES RÉSULTATS

# AFFICHAGE DES RÉSULTATS DE LA RECHERCHE

Depuis l'affichage OvidSP vous pouvez :

- consulter;
- afficher un complément d'informations sur ; et
- récupérer les références;

à partir d'une liste de résultats dans l'historique de recherche. Cliquez sur le bouton Afficher en regard d'une liste. OvidSP ouvre alors l'affichage des résultats de la recherche correspondant.

L'affichage des résultats de la recherche est identique pour toutes les ressources (bases de données, journaux et livres).

**a.** Affichage des références : parcourez les références dans une liste de résultats à partir de l'historique de recherche. OvidSP met en surbrillance vos termes de recherche dans chaque référence.

**b.** Aide de recherche : affiche les termes de recherche utilisés pour obtenir les références affichées.

Restreignez ou élargissez la recherche directement à partir de l'aide de recherche.

**c. Gestionnaire de résultats :** récupérez les références sélectionnées ; afficher, imprimer, envoyer par courrier électronique, enregistrer dans un fichier ou direct export.

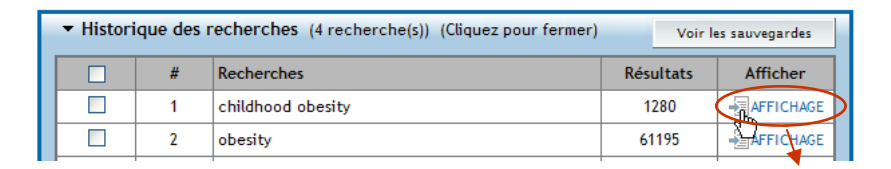

| Résultats de la rech                                          | a                                                                                                    |
|---------------------------------------------------------------|----------------------------------------------------------------------------------------------------|
| Aide de recherche                                             | Personnaliser l'affichage Réinitialiser l'affichage Afficher tous les résumés :<br>Trier par : SCORE Results Per Page: 10                                          |
| Votre recherche 🛛 🔍                                           | Résultats de votre recherche: childhood obesity {Pas de termes associés}                                                                                           |
| Termes utilisés :<br>childhood<br>obesity                     | Affichage de 1-10 sur 683 résultat(s) Page suivante ≫<br>Aller au numéro : 1 GO                                                                                    |
| Limiter la recherche<br>Narrow your results by:<br>> Journals | Score: *****  1. Singh, Gopal K.; Kogan, Michael D.; van Dyck, Peter C. A = Abstract Multilevel Analysis of State and Regional Disparities in = Référence complète |
| Elargir la recherche<br>Ajouter des termes associés           | Childhood and Adolescent Obesity in the United States. Journal of Community Health. 33(2):90-102, April 2008.  Afficher un résume for                              |
| Gestionnaire des résultats                                    | Rechercher des articles similaires Trouver des articles citant cette référence                                                                                     |
| Actions                                                       | Core: *****  2. Uli, Naveen; Sundararajan, Sumana; Cuttler, Leona Treatment of  Abstract                                                                           |
| Afficher                                                      | childhood obesity. Current Opinion in Internal Medicine. 7 = Référence complète                                                                                    |
| Aperçu avant impression                                       | (2):124-134, April 2008. Sommaire                                                                                                    |
| Courrier électronique                                         | ALTERNET WITTERATIVE                                                                                                    |
| Enregistrer                                                   | Rechercher des articles similaires                                                                                                    |
| Résultats                                                     | rrower ess arross cram certe reference<br>Score: *****                                                                                                    |

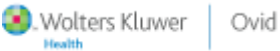

25

## EXPLOITER LES RÉSULTATS

## Affichage des références

a. Naviguer dans l'affichage :

- Suivant/Précédent : page par page,
- Atteindre : accède à un numéro de référence précis,
- *Vos dernières recherches* : affiche les références résultant d'une autre étape de recherche.
- b. Ajouter une « annotation» à un enregistrement.
- c. Afficher le résumé d'une référence sans quitter l'affichage.
- d. Suivre les liens conduisant aux informations connexes.
- e. Rechercher des résultats similaires ou citant la référence.

## Références PAP dans l'affichage

La fonction PAP (Publish Ahead of Print ou Pré-Publication) de la base de données Journals@Ovid permet d'accéder en ligne au contenu crucial avant sa parution. Parcourez l'affichage afin de rechercher les références.

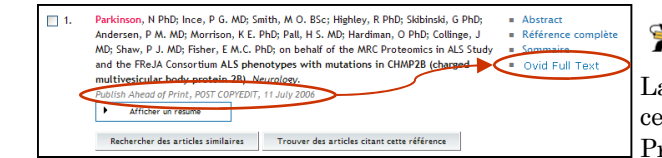

Ovid

| Personnaliser l'affichage Réinitialiser l'affichage Affiche<br>Trier par<br>Results P                                                                                                    | r tous les résumés :<br>: SCORE S<br>er Page: 10 S                             |
|----------------------------------------------------------------------------------------------------|--------------------------------------------------------------------------------|
| Résultats de votre recherche: childhood obesity {Pas de termes assoc                                                                                                    | tiés}                                                                          |
| Affichage de 1-10 sur 683 résultat(s)<br>Aller au numéro : 1 GO                                                                                                    | Page suivante ≫                                                                |
| Score: ****                                                                                                    | d                                                                              |
| <ul> <li>Singh, Gopal K.; Kogan, Michael D.; van Dyck, Peter C. A<br/>Multilevel Analysis of State and Regional Disparities in<br/>Childhood and Adolescent Obesity in the United States.<br/>Journal of Community Health. 33(2):90-102, April 2008.</li> <li>Afficher un résume<br/>Rechercher des articles similaires</li> <li>Trouver des articles citant cette référence</li> </ul> | <ul> <li>Abstract</li> <li>Référence<br/>complète</li> <li>Sommaire</li> </ul> |
| <ul> <li>Uli, Naveen; Sundararajan, Sumana; Cuttler, Leona Treatment</li> <li>of childhood obesity. Current Opinion in Internal Medicine. 7</li> <li>(2):124-134, April 2008.</li> <li>Afficher un résumé</li> </ul>                                                                                                    | <ul> <li>Abstract</li> <li>Référence<br/>complète</li> <li>Sommaire</li> </ul> |

PAP (Pré-Publication) comportant une étiquette "en cours de validation".

La fonction PAP du texte intégral est disponible dans les journaux de certains éditeurs participant au programme PAP (Publish Ahead of Print) d'OvidSP. Tous les contenus PAP sont révisés et approuvés par des pairs en vue de leur publication.

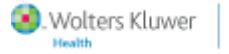

26

#### AFFICHER UN RÉSUMÉ/ANNOTER DES RÉFÉRENCES

## Afficher un résumé

Affichez le résumé d'une référence en cliquant sur :

- Le bouton Afficher un résumé : OvidSP ouvre le résumé en ligne dynamiquement sous la référence.
- Le lien Abstract : OvidSP ouvre le résumé dans une nouvelle fenêtre.
- Se OvidSP met en surbrillance les termes de la recherche dans le texte du résumé.

## Annoter un enregistrement

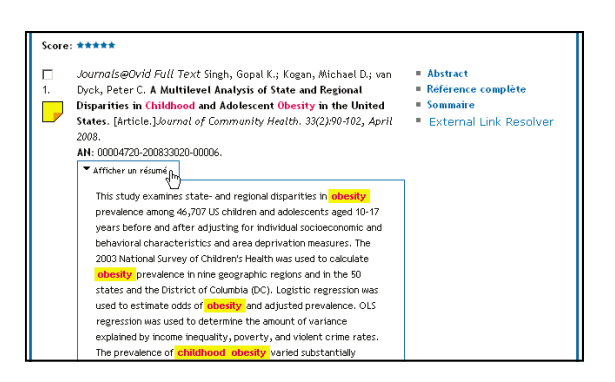

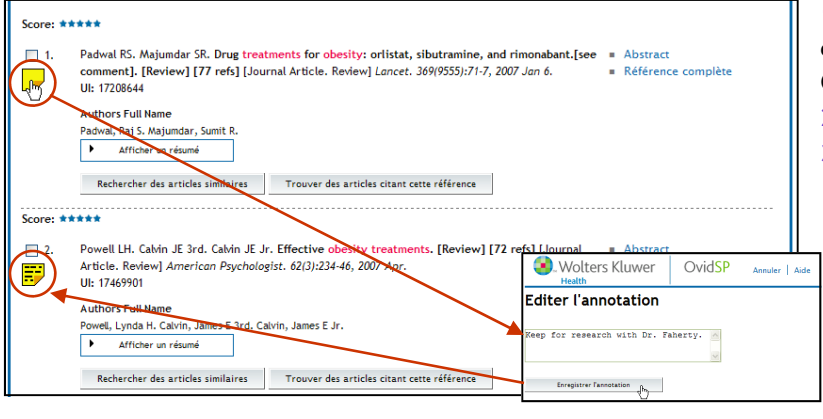

1. Cliquez sur l'icône Annotation en regard d'un enregistrement.

OvidSP affiche la fenêtre Editer l'annotation.

- 2. Saisissez des notes dans la zone de texte.
- 3. Cliquez sur le bouton Enregistrer l'annotation.

OvidSP enregistre l'annotation en l'associant à la référence et au compte personnel. Les annotations restent associées aux références tant que l'abonnement de votre site à OvidSP est valide. Affichez, modifiez ou supprimez une annotation à tout moment.

Wolters Kluwer Ovid

27

### PERSONNALISER L'AFFICHAGE DES RÉSULTATS DE LA RECHERCHE

## Personnaliser l'affichage

| Personnaliser l'affichagel initialiser l'affichage                                             | Afficher tous les résumés :<br>Trier par : SCORE<br>Results Per Page: 10 |
|------------------------------------------------------------------------------------------------|--------------------------------------------------------------------------|
| Résultats de votre recherche: childhood obesity {Pas d                                         | e termes associés}                                                       |
| Affichage de 1-10 sur 520 résultat(s) Vos dernières re<br>Aller au numéro : 1 60               | cherches [+] Page suivante ≫                                             |
| Score: ****                                                                                    |                                                                          |
| 1. Davis MM. Gance-Cleveland B. Hassink S. Johns<br>Resnicow K. Recommendations for prevention | on R. Paradis G. = Abstract<br>of childhood = Référence complète         |

Cliquez sur le lien Personnaliser l'affichage.

OvidSP affiche alors un formulaire de personnalisation.

**a. Durée de la modification de l'affichage :** définitive ou pendant la session en cours seulement.

**b.** Sélection de champs : les champs qui s'affichent par défaut avec les références.

c. Format des résultats : format d'affichage des références.

**d. Nombre de références :** nombre de références affichées par page.

Cliquez sur le bouton Continuer.

OvidSP applique les modifications à l'affichage. Pour annuler les modifications et rétablir les paramètres par défaut, cliquez sur le lien Réinitialiser l'affichage.

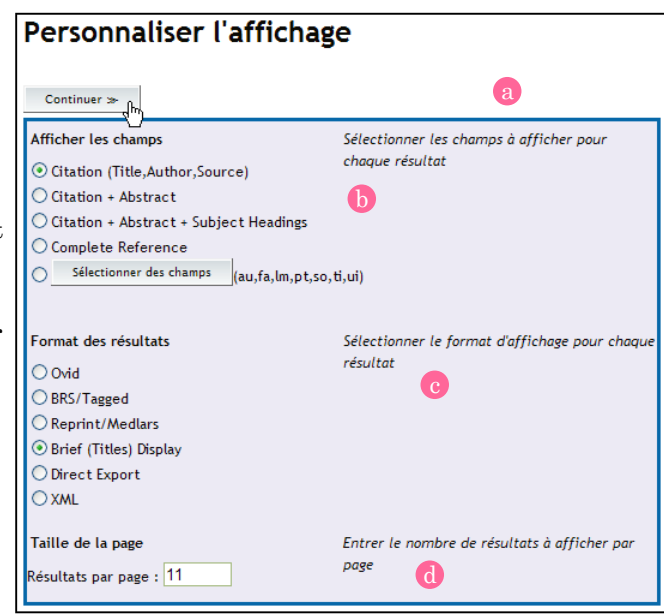

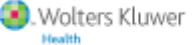

er Ovid

28

## UTILISER LES RÉFÉRENCES RÉSULTANTS

# Aide de recherche

L'outil Aide de recherche d'OvidSP vous permet d'affiner la liste des références dans l'affichage.

| Aide de recherche                                           | e |
|-------------------------------------------------------------|---|
| Votre recherche                                             | a |
| Termes utilisés :                                           |   |
| childhood                                                   |   |
| obesity                                                     |   |
| Limiter la recherche                                        | b |
|                                                             |   |
| Narrow your results by:                                     |   |
| Narrow your results by:<br>Journals                         |   |
| Narrow your results by:<br>Journals<br>Elargir la recherche | С |

**a. Votre recherche :** affiche les termes utilisés par OvidSP pour exécuter la recherche.

**b. Limiter la recherche :** restreint les références dans l'affichage aux sujets, aux auteurs ou aux journaux.

Lorsque des flèches apparaissent dans les sections Votre recherche ou Limiter la recherche, cela signifie qu'un sous menu contenant des options restrictives est disponible. Cliquez sur une icône pour afficher ces options.

Limiter la recherche Narrow your results by: Subjects Authors Pediatrics (35) Pediatric Clinics of North America (27) Journal of Allergy & Clinica Immunology (23) Lancet (20) American Journal of Respiratory & Critical Care Medicine (6)

Votre recherche Term<u>es utili</u>sés :

• obesity

adiposes adiposis

adiposities

overweight

overweights

obesity unspecified

adiposity obesities

c. Élargir la recherche : cette option apparaît si vous ne cochez pas

l'option Inclure les termes associés lors de l'exécution d'une recherche simple. Cliquez sur le lien Ajouter des termes associés. OvidSP étend la recherche pour inclure les termes associés.

# Gestionnaire des résultats

OvidSP présente l'outil Gestionnaire des résultats avec chaque affichage des résultats de la recherche pour :

6 afficher ;6 afficher un aperçu avant<br/>impression et imprimer ;6 envoyer par courrier élec-<br/>tronique ; et6 enregistrer dans un fichier<br/>texte

29

les résultats que vous jugez suffisamment intéressants pour les récupérer.

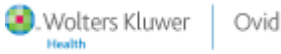

### SORTIR LES RÉFÉRENCES RÉSULTANTS

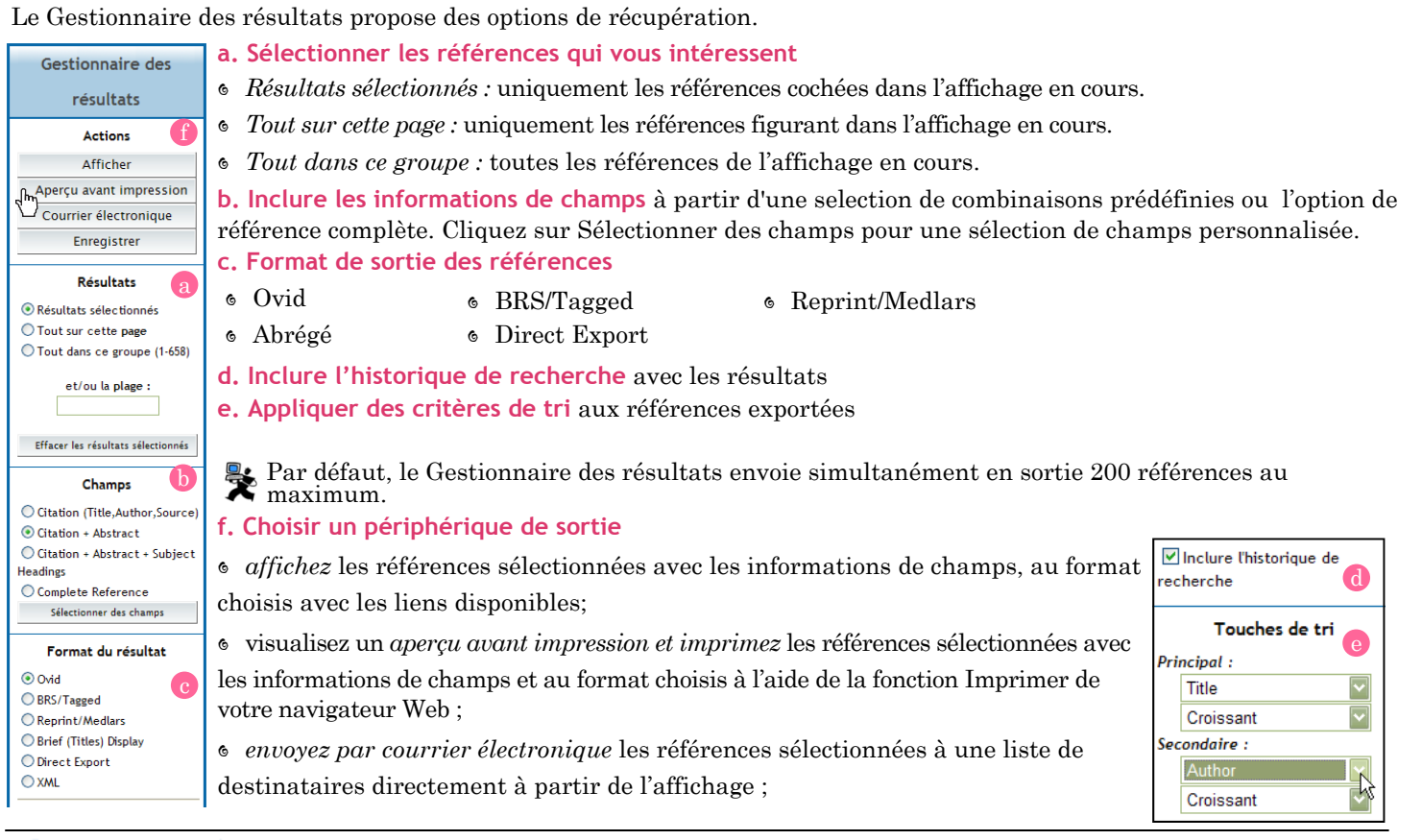

🖲. Wolters Kluwe

|   | 0.1 | 1 |
|---|-----|---|
| r | OVI | Q |

30

## WOLTERS KLUWER HEALTH | OVID

# L'EXPÉRIENCE OVID

Les professionnels, les chercheurs, les étudiants et les gestionnaires d'informations au sein des communautés scientifiques et sanitaires comptent sur Ovid pour obtenir les informations requises pour :

- explorer une nouvelle théorie ;
- découvrir de nouveaux filons ;
- nourrir la recherche continue ; et
- 6 améliorer les soins de santé apportés aux patients.

Nous proposons des solutions cliniques, de recherche et pédagogiques personnalisées, qui aident tant les individus que les organisations à convertir les informations en connaissances.

# **Expérience OvidSP**

OvidSP rationalise les processus de recherche et de découverte grâce à :

- son interface simplifiée ;
- sa technologie de recherche haute précision ; et
- · des outils qui permettent de gagner du temps.

Grâce à OvidSP, les clients d'Ovid, qu'ils appartiennent à la communauté médicale ou académique, ou qu'il s'agisse d'entreprises, peuvent rechercher des contenus scientifiques et académiques pointus auprès des plus grands éditeurs mondiaux. Ils peuvent également rechercher les informations dont ils ont besoin pour leur travail, aussi bien dans des journaux révisés par des pairs que dans des manuels médicaux, ou encore dans des bases de données bibliographiques.

OvidSP intègre la technologie haute précision d'Ovid Web Gateway et de SilverPlatter WEBSPIRS pour répondre aux besoins croissants des utilisateurs expérimentés. Mais il propose également une nouvelle fonctionnalité destinée à orienter les débutants et les chercheurs occasionnels, ainsi que de nouveaux outils et fonctions qui améliorent les procédures de travail et permettent à tous les utilisateurs de gagner un temps précieux.

©Copyright 2008 Wolters Kluwer Health/Ovid.

31

Tous droits réservés

WOLTERS KLUWER HEALTH | OVID

## Fonctions d'OvidSP

Plusieurs modes de recherche : choisissez votre mode de recherche préféré, de la recherche simple (qui prend en charge les recherches en langage naturel) aux recherches basées sur la syntaxe Ovid ou SilverPlatter (prenant en charge les recherches basées sur une syntaxe de ligne de commande).

Les recherches en langage naturel : utilisent le langage quotidien (texte libre) dans l'onglet Recherche simple. OvidSP renvoie alors des résultats précis, classés en fonction de leur pertinence.

Une interface intuitive : mise à jour et offrant une convivialité moderne, affiche de nouveaux outils et fonctions à des emplacements stratégiques tout au long de votre session.

Des recherches simultanées dans tous les types de contenus : vous permettent de parcourir rapidement, facilement et simultanément livres, journaux et bases de données.

Restriction des recherches simple et rapide : grâce à la plus grande transparence des recherches, vous pouvez restreindre ou étendre les résultats initiaux de votre recherche.

Affichage amélioré des résultats de la recherche : les nouveaux outils comprennent les abstracts en ligne, la fonction d'annotation et les tables des matières électroniques (eTOCS) distribués via un fil RSS. Vous pouvez trier et retrier les références résultants en fonction de plusieurs champs.

Pour demander une démonstration d'OvidSP, contactez <u>sales@ovid.com</u>.

# À propos d'Ovid

Ovid est un fournisseur de solutions d'informations mondial, qui propose aux cliniciens, professionnels, étudiants et chercheurs dans les domaines médicaux, scientifiques et académiques, des services, des outils et des solutions de contenus personnalisables, qui optimisent leur mode de travail. OvidSP est utilisé par les plus grands instituts et universités à travers le monde, par les consortiums de bibliothèques et les bibliothèques de recherche académiques, par les hôpitaux et autres établissements de santé, par les laboratoires pharmaceutiques et les entreprises d'ingénierie et de biotechnologie ainsi que par les organismes d'assurance maladie et les cliniques.

Ovid appartient à Wolters Kluwer Health, une division de Wolters Kluwer. Pour plus d'informations, visitez le site www.ovid.com.

©Copyright 2008 Wolters Kluwer Health/Ovid.

32

Tous droits réservés